# 4) Installing Vivo-i18n from Uqam BitBucket

#### Goal

This procedure describes the steps required to extract, configure, and deploy code for running UQAM's Vivo-i18n in Canadian-French

## Sommaire

- 1- Configuring the code's host environment and extract it
  - 1) Creating the GIT directory
  - 2) Retrieving the code
  - 3) Extraction analysis
- 2- Configuring SOLR for Vivo
  - 1) Pepare Solr
  - 2) Copy configuration files
    3) Check vivocore in Solr
- 2- Preparing VIVO for first start
  - 1) Create VIVO home
  - 2) Edit runtime.properties file • 3) Edit and configure VIVO installation setting file
- 3- Compiling code
  - 1) get into the proper directory
  - ° 2) Compile
  - 3) Validate
- - - 2) First access to VIVO from browser
- 5- Final validation

# Prerequisite

To carry out this procedure, the following steps must have been carried out

- 1) Starting with basic installation: Java-Maven-Solr-GIT
- 2) Installing MySQL for Vivo-i18n
- 3) Installing Tomcat 8.5 for Vivo-1.11.0-i18n

#### Procedure

#### 1- Configuring the code's host environment and extract it

| Step                                                                                                    | Action                                                                                                    |
|----------------------------------------------------------------------------------------------------|----------------------------------------------------------------------------------------------------|
| 1) Creating the GIT directory                                                                                                    | sudo -i -u tomcat<br>mkdir /opt/tomcat/GIT<br>cd /opt/tomcat/GIT                                                                                                    |
| 2) Retrieving the code<br>M1 - Milestone 1<br>The M1 Tag corresponds to the reference version of the code released by UQAM<br>for the Vivo i18n community.<br>Without the 'branch M1' option, the clone is a checkout of the latest version in the<br>container. | git clone https://bitbucket.org/uqam/vivo-uqam-<br>i18nbranch M1                                                                                                    |
| 3) Extraction analysis                                                                                                    | Two directories are under 'vivo-uqam-i18n'.<br>vivo-project-i18n: contains the vivo code itself.<br>vivo-project-i18n-config: contains the files needed to configure vivo |

## 2- Configuring SOLR for Vivo

| Step                           | Action                                                                                                    |  |
|--------------------------------|----------------------------------------------------------------------------------------------------|--|
| 1) Pepare Solr                 | sudo systemctl stop solr                                                                                               |  |
| 2) Copy<br>configuration files | <pre>sudo -u solr cp -r /opt/tomcat/GIT/vivo-uqam-il8n/vivo-project-il8n-config/solr /server/* /opt/solr/server/</pre> |  |
| 3) Check vivocore<br>in Solr   | studo systemctl start solr<br>http://YOUR_URL:8983/solr/#/vivocore_i18n/core-overview                                  |  |

## 2- Preparing VIVO for first start

| Step                | Action                                                                                                    |
|---------------------|----------------------------------------------------------------------------------------------------|
| 1) Create VIVO home | <pre>sudo -u tomcat mkdir -p /opt/tomcat/vivo_il8n/home<br/>sudo -u tomcat cp -r /opt/tomcat/GIT/vivo-uqam-il8n/vivo-project-il8n-<br/>config/vivo_il8n/home/* /opt/tomcat/vivo_il8n/home/</pre> |

| 2) Edit runtime.properties file                                      | <pre>sudo -u tomcat vi /opt/tomcat/vivo_i18n/home/config/runtime.properties</pre>                                                                                                    |  |
|----------------------------------------------------------------------|----------------------------------------------------------------------------------------------------|--|
| Make sure that attribute properties fit with<br>current installation |                                                                                                    |  |
|                                                                      | runtime.properties                                                                                                    |  |
|                                                                      | <pre>Vitro.defaultNamespace = http://<adresse-ip-du-serveur>:8080/vivo /individual/</adresse-ip-du-serveur></pre>                                                                                        |  |
|                                                                      | rootUser.emailAddress = vivo_il8n@uqam.ca<br>                                                                                                    |  |
|                                                                      | <pre>VitroConnection.DataSource.url = jdbc:mysql://localhost/vivo_i18n<br/>VitroConnection.DataSource.username = vivo_i18n<br/>VitroConnection.DataSource.password = VIVO_I18N_MYSQL_PASSWORD<br/></pre> |  |
|                                                                      | <pre>vitro.local.solr.url = http://<server-ip-adress>:8983/solr/vivocore_i18n</server-ip-adress></pre>                                                                                                   |  |
|                                                                      | RDFService.languageFilter = true<br>languages.selectableLocales = fr_CA, en_US, de_DE                                                                                                    |  |
| 3) Edit and configure VIVO installation setting file                 | sudo -u tomcat cp example_settings_i18n_linux.xml settings_i18n_linux.xml<br>sudo -u tomcat vi settings_i18n_linux.xml                                                                                   |  |
| Check that the file contains the following code:                     | settings_i18n_uqam.xml                                                                                                    |  |
|                                                                      | <pre><settings <="" th="" xmlns="http://maven.apache.org/SETTINGS/1.1.0"></settings></pre>                                                                                                    |  |
|                                                                      | <profile></profile>                                                                                                    |  |
|                                                                      | <id>defaults</id>                                                                                                    |  |
|                                                                      | <properties></properties>                                                                                                    |  |
|                                                                      | <app-name>vivo_il8n</app-name><br><vivo-dir>/opt/tomcat/vivo_il8n/home&lt;</vivo-dir>                                                                                                    |  |
|                                                                      | /vivo-dir>                                                                                                    |  |
|                                                                      | <tomcat-dir>/opt/tomcat</tomcat-dir><br><default-theme>wilma</default-theme>                                                                                                    |  |
|                                                                      |                                                                                                    |  |
|                                                                      |                                                                                                    |  |
|                                                                      | <a ctiveprofiles=""></a>                                                                                                    |  |
|                                                                      | <pre><activeprofile>defaults</activeprofile></pre>                                                                                                    |  |
|                                                                      | <br>                                                                                                    |  |
|                                                                      |                                                                                                    |  |

# 3- Compiling code

| Step                             | Action                                              |
|----------------------------------|-----------------------------------------------------|
| 1) get into the proper directory | cd /opt/tomcat/GIT/vivo-uqam-i18n/vivo-project-i18n |

| 2) Compile<br>First compile might take a<br>while lot of files to download<br>and process | sudo -u tomcat /opt/apache-maven-3.6.3/bin/mvn -s ./vivo-installer-i18n<br>/settings_i18n_linux.xml install                                                                                                    |
|-------------------------------------------------------------------------------------------|----------------------------------------------------------------------------------------------------|
| 3) Validate<br>Compile process should result<br>in the following message:                 | <pre>[INFO]<br/>[INFO] maven-dependency-plugin:3.1.1:unpack (install) @ vivo-installer-webapp-<br/>il&amp;n<br/>[INFO] Configured Artifact: org.vivoweb:vivo-installer-webapp-il&amp;n:1.11.0-SNAPSHOT:<br/>war<br/>[INFO] Unpacking /opt/tomcat/GIT/vivo-uqam-il&amp;n/vivo-project-il&amp;n/vivo-installer-<br/>il&amp;n/webapp-il&amp;n/target/vivo.war to /opt/tomcat/webapps/vivo with includes "" and<br/>excludes ""<br/>[INFO]</pre> |

#### 4- Accessing Vivo

| Step              | Action                        |
|-------------------|-------------------------------|
| 1) Restart tomcat | sudo systemctl restart tomcat |

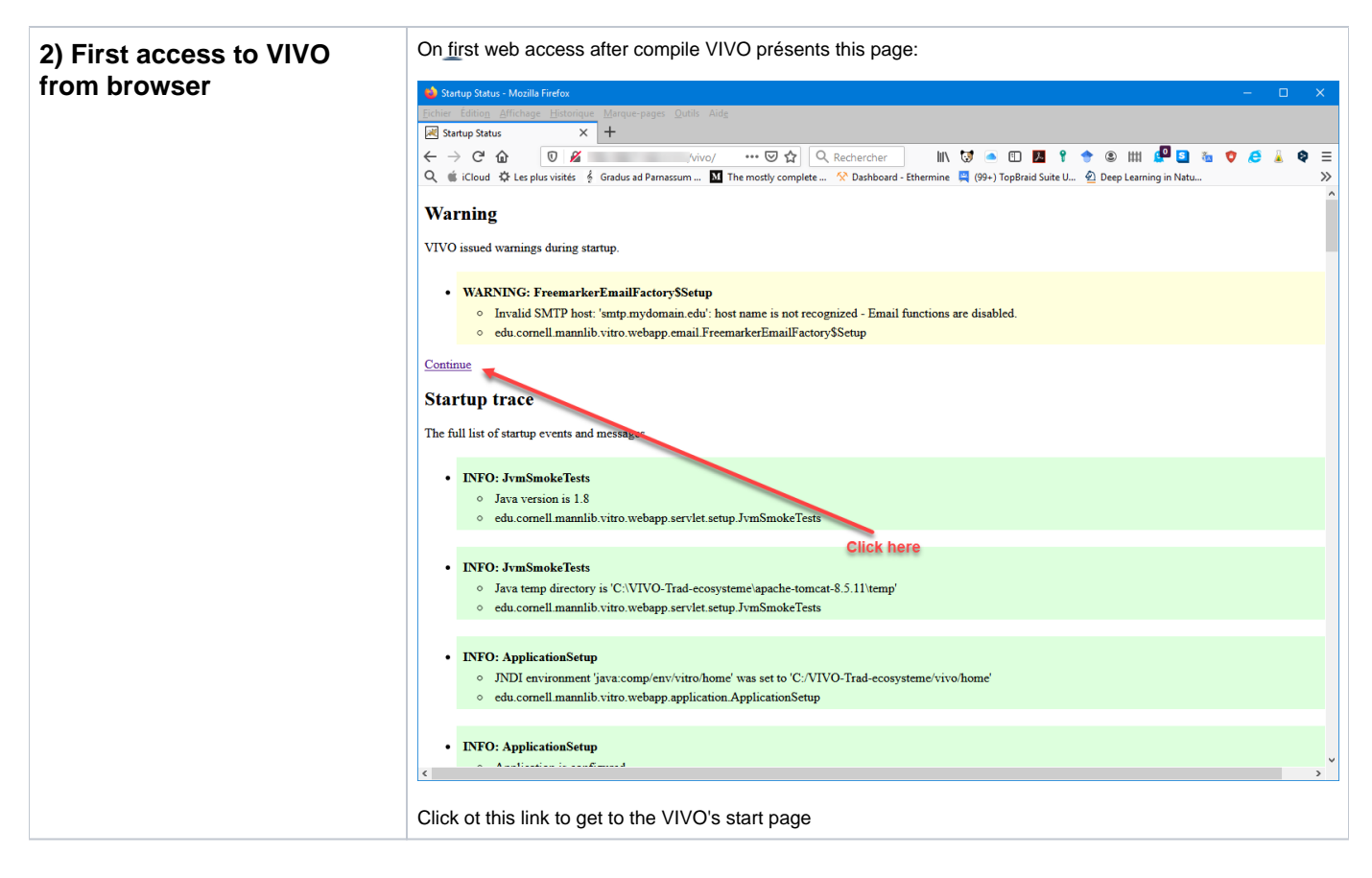

#### 5- Final validation

To perform a final check, please refer to the Verify Your Installation section of the VIVO's documentation available on Lyrasis wiki.